# **Formation Moodle**

Ce document devrait vous permettre de monter rapidement un cours avec Moodle. Il a été fait à partir de la documentation disponible sur le site de l'UQAM, sur le site documentation de Moodle.org et a été adapté aux besoins de Polytechnique.

#### **Objectifs de la formation :**

À la fin de la formation, les participants seront capables de :

- Créer un site Web à l'aide de Moodle.
- Modifier un site Moodle.
- Administrer un site Moodle.
- Rendre un site Moodle accessible et disponible aux étudiants, collègues et aux visiteurs.

#### **Déroulement :**

#### Partie 1 — Informations de base Moodle

- 1. Présentation générale
- 2. Création d'un site de cours
- 3. Soutien technique et pédagogique
- 4. Configuration du fureteur

#### Partie 2 — Premiers pas avec Moodle

- 5. Accès à l'environnement Moodle
  - I. Adresse du serveur
  - II. Code d'accès
  - III. Moodle : mes cours
  - IV. Exploration de la première page
- 6. Fonctions d'administration
  - I. Paramètres du cours
  - II. Fichiers
  - III. Autres fonctions
- 7. Options offertes au concepteur
  - I. Prendre le rôle...
  - II. Activer le mode édition

#### Partie 3 — Éditer son site Moodle

- 8. Ajouter des ressources
  - I. Lien vers un fichier ou un site Web
  - II. Afficher le contenu d'un dossier
  - III. Ajouter une page de texte/Web
  - IV. Insérer une étiquette
- 9. Ajouter des activités
  - I. Devoirs
  - II. Forum
- 10. Gestion des blocs
- 11. Action sur les éléments ajoutés

#### Partie 4 — Rendre accessible son site Moodle

- 12. Rendre le site disponible aux étudiants
- 13. Visualiser la liste des participants
- 14. Ajouter des professeurs/assistants
- 15. Ouvrir le site aux visiteurs

N'hésitez pas à nous faire part de vos commentaires et de vos suggestions pour améliorer notre document.

Voici le tableau des icônes utilisées dans ce document et leur signification.

|              | Cette icône indique à quelle fenêtre vous êtes rendu dans la procédure. |
|--------------|-------------------------------------------------------------------------|
| $\mathbf{O}$ | Cette icône vous indique qu'il faut cliquer.                            |
| 6            | Vous aurez des informations à saisir.                                   |
| 1            | Il faut porter attention à l'information suivante.                      |

### Partie 1 — informations de base Moodle 1 Présentation générale

À la fin de cette section, vous serez en mesure de :

Comprendre la structure Moodle.

**Moodle** (Modular Object-Oriented Dynamic Learning Environment) est un environnement numérique d'apprentissage sous licence <u>open source</u> servant à créer des communautés d'apprenants autour de ressources (contenus) et d'activités pédagogiques. Il a été choisi par l'École pour remplacer graduellement WebCT. C'est un logiciel serveur, donc accessible à l'aide d'un ordinateur branché à Internet.

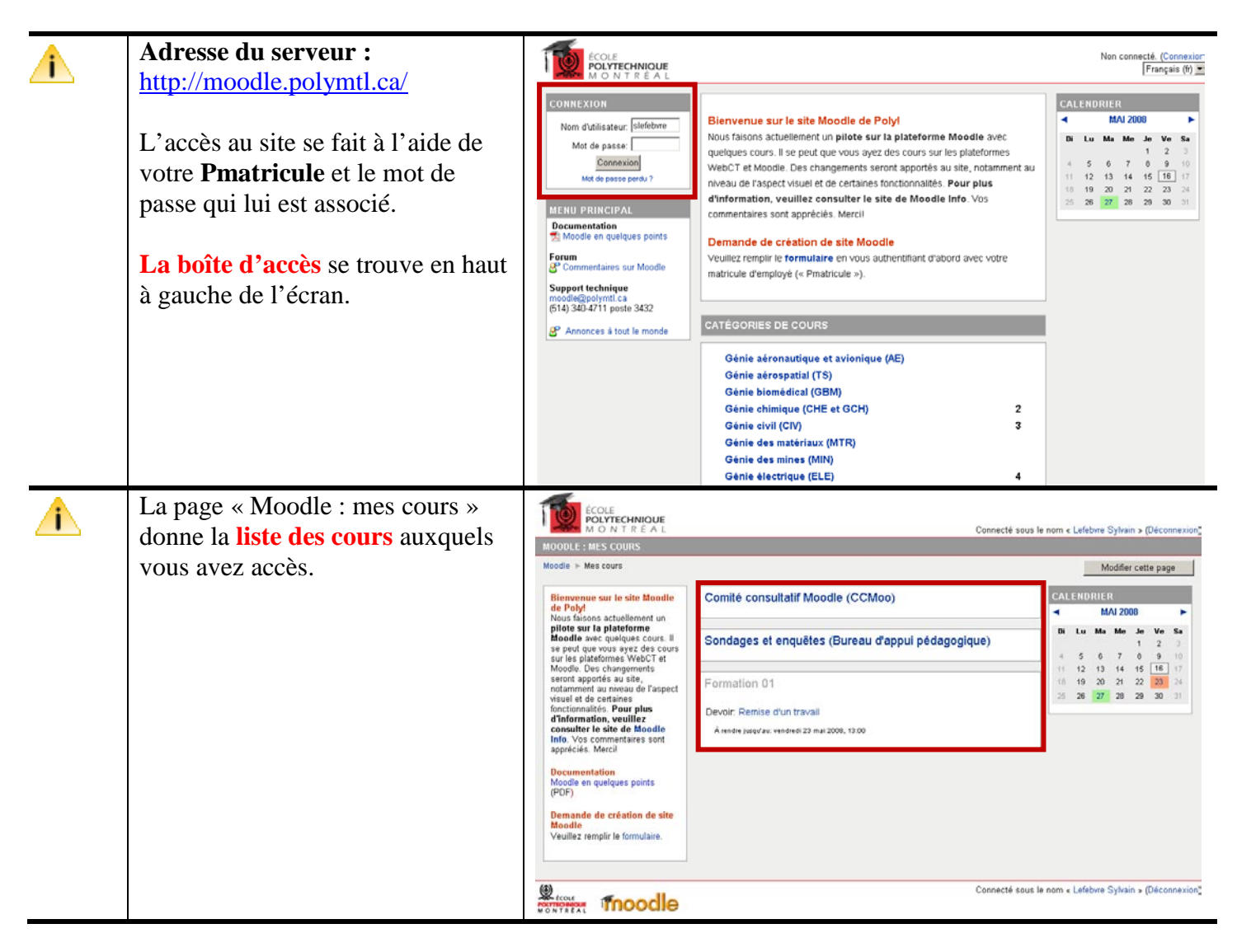

| <u>í</u> | Moodle affiche tous les documents et les activités sur la page                                                                                                    |                                                                                                    | Connecté sous le nom « Lefebrre Sylvain » (Déconnexion_                                                                                                    |
|----------|----------------------------------------------------------------------------------------------------|----------------------------------------------------------------------------------------------------|----------------------------------------------------------------------------------------------------|
|          | d'accueil de votre site, à la<br>manière d'un portail.                                                                                                    | Moodle ► formation01  ACTIVITÉS Pervors Fournes Fournes Personnes Activités PERSONNES PERSONNES Paramètres Atherite innode édition Activité le mode édition Activité le mode édition Activité le mode édition Activités Activités | Prendre le rôle         Activer le mode édition           ion 1         CAL ENDREER                • MAI 2003               • MAI 2003            Ion 1         Ion 4         Mol 2003            Ion 1         Ion 4         Mol 2003            Ion 1         Ion 4         Mol 2003            Ion 4         Mol 2003          Ion 4           Ion 5         6         7         8         9           Ion 1         Ion 4         10         10         12         3           Ion 20         23         22         22         24         25         36         30         10         11         10         10         20         21         22         22         24         25         36         20         30         10         10         10         10         10         10         10         10         10         10         10         10         10         10         10         10         10         10         10         10         10         10         10         10         10         10         10         10         10         10         10         10         10 |
| <u>î</u> | Vous devrez télécharger et<br>organiser votre contenu dans le<br>gestionnaire de fichiers Moodle.                                                                                                    | NOM          NOM         Image: backupdata         Image: backupdata         <                                                                                                    | TAILLE       MODIFIÉ       ACTION         0 octets       24 jan 2008, 01:08       Renommer         0 octets       10 oct 2007, 08:59       Renommer         0 octets       10 oct 2007, 08:59       Renommer         0 octets       10 oct 2007, 08:59       Renommer         0 octets       10 oct 2007, 08:56       Renommer         226.5Ko       10 oct 2007, 08:43       Renommer                                                                                                    |
| Â        | Pour afficher votre contenu aux<br>étudiants, vous devrez <b>« ajouter</b><br><b>des ressources » (A)</b> à votre site<br>Moodle.<br>Vous pourrez également <b>« ajouter</b><br><b>des activités » (B)</b> (les<br>fonctionnalités Moodle). | APERÇU DES THÈMES         Bienvenue sur le site de formation I®         ② Ajouter une ressource         1         Bloc 1 I®         ③ Doc 1 Φ 𝔅 𝔅 𝔅         ▲ Forum Φ 𝔅 𝔅 𝔅         A Ajouter une ressource         2         Bloc 2 I®            ④ Docs multiples Φ 𝔅 𝔅 𝔅         ③ Lien Web Φ 𝔅 𝔅 𝔅         ④ Jouter une ressource                                                                                                    | Ajouter une activité                                                                                                    |

## 2 Création d'un site de cours

À la fin de cette section, vous serez en mesure de :

Remplir le formulaire de création d'un site Moodle.

|   | À partir de la page d'accueil du<br>serveur :<br>http://moodle.polymtl.ca/<br>Cliquer sur le lien donnant accès<br>au formulaire.<br>Utiliser votre « Pmatricule » pour<br>vous authentifier afin d'accéder au<br>formulaire. | ENTREMENTED         CONNEXTON         Mont duffisster:         Mont duffisster:      <                                                                                                    | · |
|---|----------------------------------------------------------------------------------------------------|----------------------------------------------------------------------------------------------------|---|
|   | La première page du formulaire<br>s'affichera                                                                                                    | Création de site Moodle<br>Moodle : Poly  >>>>>>>>>>>>>>>>>>>>>>>>>>>>>>>>>>>>                                                                                                    |   |
| * | <b>Entrez le sigle de votre cours</b><br>afin d'afficher l'information<br>relative.                                                                                                    | Administration des demandes de création de site Moodle<br>Veuillez remplir ce formulaire pour faire la demande d'un site Moodle. Vous recevrez ensuite un co                                                                                                    | 0 |
| ð | Cliquer <b>OK</b> pour confirmer le tout.                                                                                                    | Sigle du cours :       OK       * Si ce n'est pas un site de cours, inscrire 0.         Image: Occumentation Moodle pour cette page       Accueil                                                                                                    |   |
| 2 | Le reste du formulaire s'affichera.<br>Suivre les indications et entrer les<br>informations demandées. Pour<br>plus d'information, cliquer sur les<br>points d'interrogation bleus.                                           | Sigle du cours :       OCH3100       OK * Si ce n'est pas un ste de cours, inscrire 0.         Titre :       Opérations unitaires         Département :       Office chimique         Description de cours :       Récanator des fluides i Application des principes de la mécanique - fluides aux proceides du génie chinique. Variables caractéristiques l'unitaités         Description de cours :       Récanator des fluides i Application des principes de la mécanique - fluides aux proceides du génie chinique. Variables caractéristiques l'unitaités (valuation experimentale de systèmes subjets. Aquatation et mélanges. Flitration. Sédimentation, décantation et centrifugation. Fluidian' fordutions in deprisement de systèmes subjets. Transfert thermique Conductions unidirectionnelle et mélidimensionnelle en régime transfer de systèmes subjets. Appartation ges. Effet coel travonnement de ges. Effet coel travonnement de ges. Effet coel travonnement de ges. Effet coel travonnement de ges. Effet coel travonnement de ges. Effet coel travonnement de ges. Effet coel travonnement de ges. Effet coel travonnement de la convection. Echangeurs de chaleuri bilan         Responsable(s) de cours)       Optimit ca [supprimer]         Courrie:       Optimit ca [supprimer]         Enseignant(s) éditeur(s) : @       Image: Generation de generation de Generation de Generat |   |
| ٢ | Cliquer « Envoyer » à la fin du<br>formulaire pour confirmer le tout                                                                                                    | Durée de l'inscription des étudiants :<br>T session<br>Désirez-vous que le contenu d'un site WebCT ou traditionnel soit migré dans ce nouveau site Moodle?<br>6 Non<br>C Site WebCT<br>C Site traditionnel                                                                                                    |   |

#### 3 Soutiens technique et pédagogique

#### Soutien technique :

moodle@polymtl.ca

#### Soutien pédagogique :

Sylvain Lefebvre

Sylvain.lefebvre@polymtl.ca ou moodle@polymtl.ca

514-340-4711 poste 3722

#### **Documentation Moodle générale**

http://docs.moodle.org/fr/Accueil

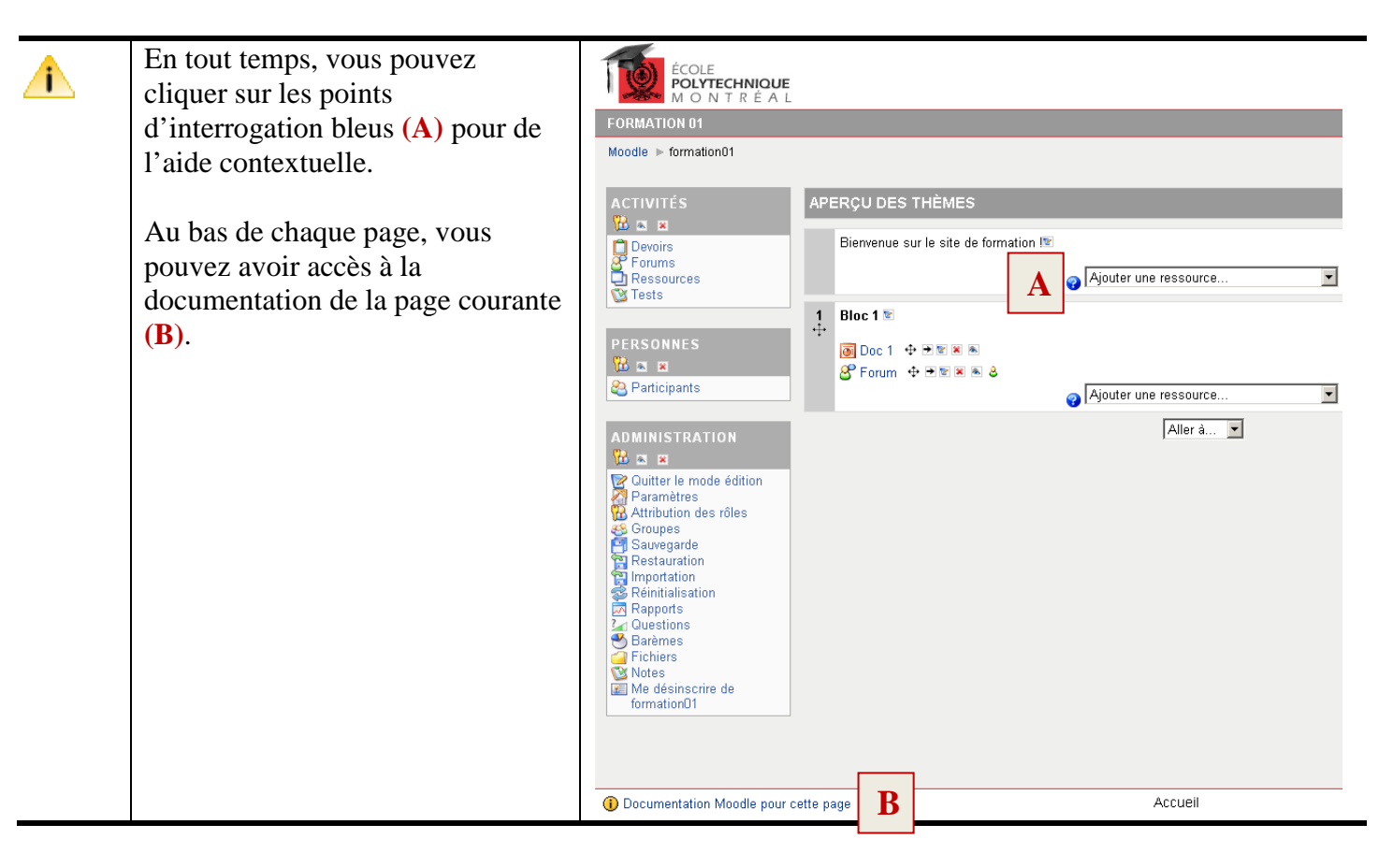

## 4 Configuration du fureteur

Pour vous assurer de toujours consulter la bonne version de la page à modifier, vous devez ajuster la configuration de votre fureteur.

Procédure pour Explorer 7

| 3          | Dans le menu <b>Outils</b> , sélectionner | Ames cours - Windows Internet Explorer                                                                                            |
|------------|-------------------------------------------|----------------------------------------------------------------------------------------------------|
| )          | Options Internet (dernier item du         | ] Fichier Edition Affichage Favoris Outils ? ] <table-cell> 🔫</table-cell>                                                        |
|            | menu).                                    | COC - In http://moodle.test.installation.polymtl.ca/my/                                                                           |
|            |                                           | 🔆 🍄 🔡 🔻 P Répertoire des cours et hora 🌆 Mes cours                                                                                |
|            |                                           | ÉCOLE<br>POLYTECHNIQUE<br>MONTRÉAL                                                                                                |
| <b>2</b>   | La fenêtre <b>Options Internet</b>        | Options Internet                                                                                                    |
|            | s annene.                                 | Contenu Connexions Programmes Avancés                                                                                             |
| 10-        | Dans l'onglet Général, cliquer le         | Page d'accueil                                                                                                    |
| $\bigcirc$ | bouton Paramètres de la section           | http://www.cours2.polymtl.ca/                                                                                                    |
|            | Historique de navigation.                 | https://moodie.polymti.ca/                                                                                                    |
|            |                                           | Page actuelle Par défaut Page vierge                                                                                              |
|            |                                           | Historique de navigation                                                                                                    |
|            |                                           | Supprimer les fichiers temporaires, l'historique, les cookies, les mots de passe<br>enregistrés et les données de formulaires Web |
|            |                                           | Supprimer Paramètres                                                                                                    |
|            |                                           | Modifier les paramètres de recherche par défauit     Daramètres                                                                   |
|            | La fenêtre Paramètres des                 | Paramètres des fichiers Internet temporaires et de l'historique                                                                   |
|            | fichiers Internet temporaires et          | Fichier Internet temporaires                                                                                                    |
|            | de l'historique s'affiche.                | Internet Explorer maintient une copie des pages Web, des images et des médias<br>visités pour un accès ultérieur plus rapide.     |
|            |                                           | Vérifier s'il existe une version plus récente des pages enregistrées :                                                            |
|            |                                           | A chaque visite de cette page Web     A chaque démarrage de Internet Explorer                                                     |
| S.         | Cocher l'option À chaque visite           | C Automatiquement                                                                                                    |
| $\bigcirc$ | de cette page Web dans la section         | ◯ Jamais<br>Espace discue à utiliser (8 - 1024 Mo) :                                                                              |
|            | Fichiers Internet temporaires.            | (Recommandé : 50 - 250 Mo)                                                                                                    |
| C          | Cliquer <b>OK</b> pour confirmer le tout. | Emplacement actuel :<br>C:\Documents and Settings\p670033\Local Settings\Temporary Internet Files\                                |
|            |                                           | Déplacer le dossier Afficher les objets Afficher les fichiers                                                                     |
|            |                                           | - Historique                                                                                                    |
|            |                                           | Spécifiez pendant combien de jours Internet Explorer doit garder la liste des sites<br>visités.                                   |
|            |                                           | Jours pendant lesquels ces pages sont conservées : 20 💼                                                                           |
|            |                                           | OK Annuler                                                                                                    |

|   | De retour à la fenêtre <b>Options</b>                             | Options Internet                                                                                                    |
|---|-------------------------------------------------------------------|----------------------------------------------------------------------------------------------------|
|   | Internet.                                                         | Cénéral Sécurité Confidentialité Contenu Connexions Programmes Avancés                                                            |
| ٢ | Cliquer <b>OK</b> au bas de la fenêtre<br>pour confirmer le tout. | Page d'accueil Pour créer des onglets de page d'accueil, entrez une adresse par ligne.  http://www.cours2.polymtl.ca/             |
|   |                                                                   | Page actuelle Par défaut Page vierge                                                                                              |
|   |                                                                   | Historique de navigation                                                                                                    |
|   |                                                                   | Supprimer les fichiers temporaires, l'historique, les cookies, les mots de passe<br>enregistrés et les données de formulaires Web |
|   |                                                                   | Supprimer Paramètres                                                                                                    |
|   |                                                                   | Recherches                                                                                                    |
|   |                                                                   | Modifier les paramètres de recherche par défaut.  Paramètres Paramètres                                                           |
|   |                                                                   | Onglets                                                                                                    |
|   |                                                                   | Modifier la présentation des pages Web dans les onglets Paramètres                                                                |
|   |                                                                   | Apparence                                                                                                    |
|   |                                                                   | Couleurs Langues Polices Accessibilité                                                                                            |
|   |                                                                   |                                                                                                    |
|   |                                                                   |                                                                                                    |
|   |                                                                   | OK Annuler Appliquer                                                                                                    |

Procédure pour Firefox.

- 1. Dans le menu **Outils**, cliquer sur **Options.**
- 2. Cliquer sur l'onglet Avancé.
- 3. Mettre **0 dans la boîte texte** pour l'espace disque pour le cache.
- 4. Cliquer Nettoyer maintenant pour la vider tout de suite.
- 5. Cliquer **OK** pour confirmer le tout.

| Options       Image: Securité       Image: Securité       Image: S |
|----------------------------------------------------------------------------------------------------|
| Image: Securité     Image: Securité     Image: Securité       Général     Onglets     Contenu     Flux     Vie privée     Sécurité     Avancé                                                                                                    |
| Général Onglets Contenu Flux Vie privée Sécurité Avancé                                                                                                    |
|                                                                                                    |
| Général Réseau Mises à jour Chiffrement                                                                                                    |
| Connexion                                                                                                    |
| Configurer la façon de se connecter à Internet de Firefox                                                                                                    |
| Cache                                                                                                    |
| Utiliser jusqu'à 0 Mo d'espace disque pour le cache Nettoyer maintenant                                                                                                    |
|                                                                                                    |
|                                                                                                    |
|                                                                                                    |
|                                                                                                    |
|                                                                                                    |
|                                                                                                    |
|                                                                                                    |
| OK Annuler Aide                                                                                                    |

### Partie 2 – premiers pas avec Moodle 5 Accès à l'environnement Moodle

À la fin de cette section, vous serez en mesure de :

Accéder au serveur Moodle en utilisant le bon code d'accès. Accéder à la page Moodle : mes cours. Explorer la première page d'un cours.

#### I. Adresse du serveur

L'adresse de Moodle de l'École Polytechnique : http://moodle.polymtl.ca.

#### II. Code d'accès

Votre « pmatricule » et son mot de passe servent d'identifiant pour la plateforme Moodle.

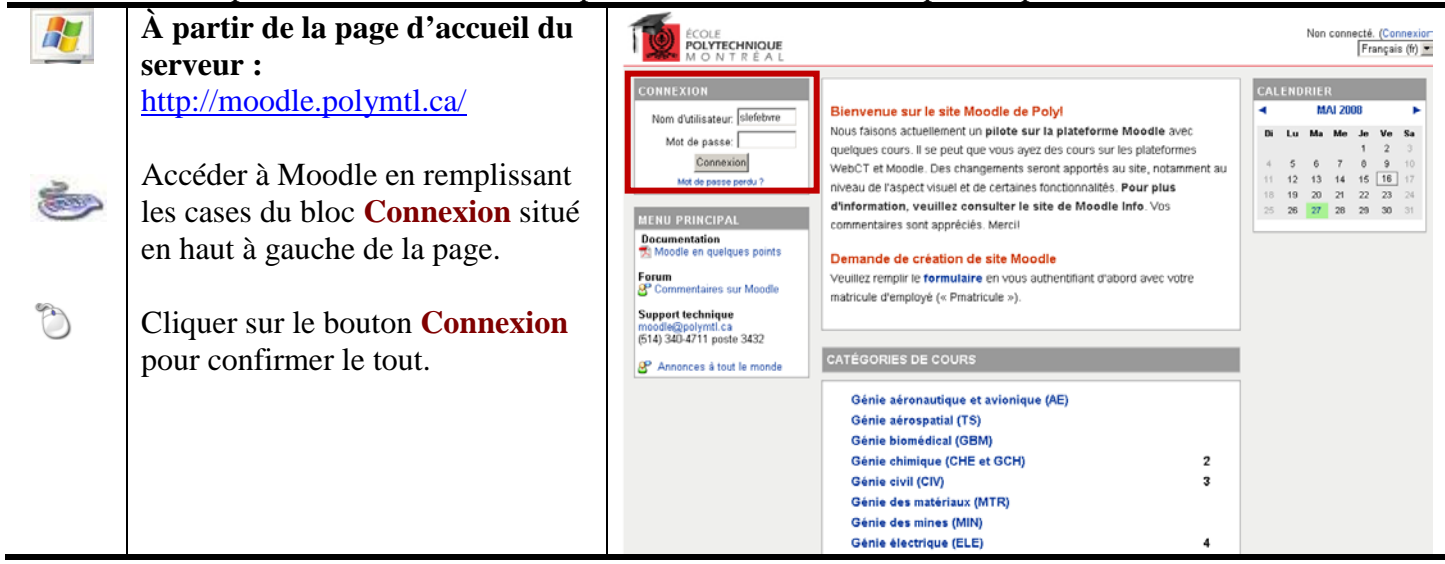

### **III.** Moodle : mes cours

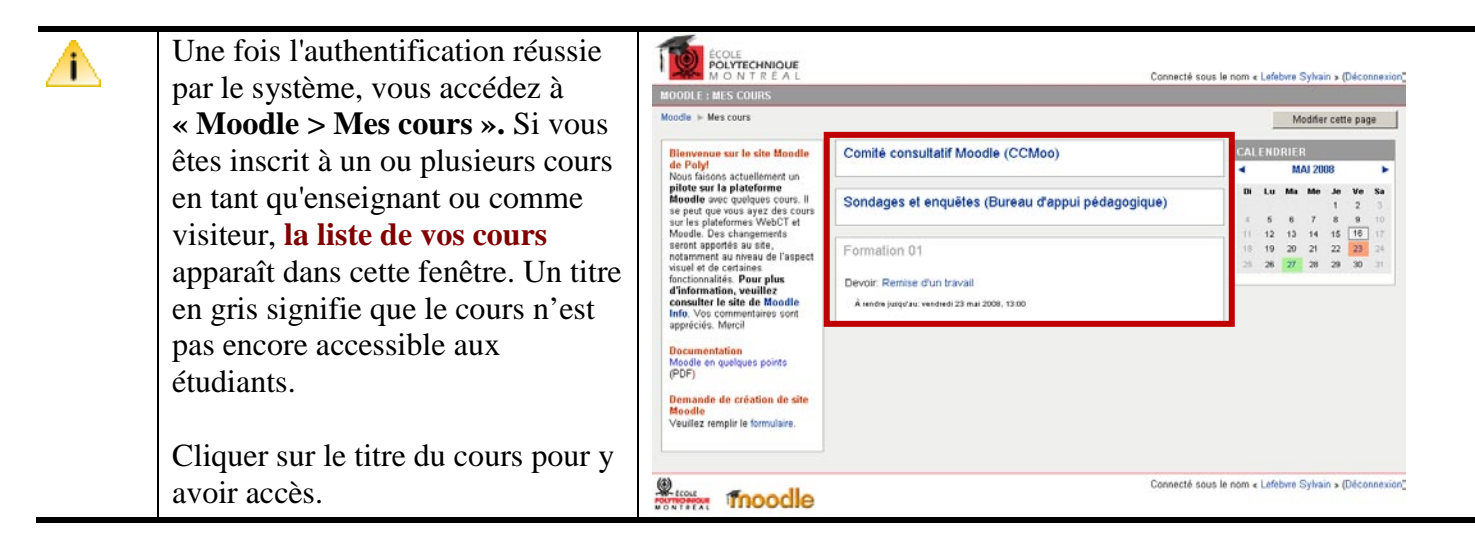

## IV. Exploration de la première page

| La page présente                                                                                                    | d'accueil du cours<br>le contenu ( <b>A</b> ), lequel est                                                                                                    |                                                                                                    |                                                                            |                                                                                                    | Connecté sous le | nom « Lefebvre Sylvain :                                                                                                    | (Déconnexion)                                                                                                    |
|----------------------------------------------------------------------------------------------------|----------------------------------------------------------------------------------------------------|----------------------------------------------------------------------------------------------------|----------------------------------------------------------------------------|----------------------------------------------------------------------------------------------------|------------------|----------------------------------------------------------------------------------------------------|----------------------------------------------------------------------------------------------------|
| divisé er<br>choisir d<br>vos secti<br>sujet.<br>Les colo<br>droite ( <b>P</b><br>différent<br>modifier<br>mode <i>Éa</i><br>égaleme<br>les blocs<br>seulemen<br>contenu.<br>Pour ajo<br>différent<br>devez ac | n sections. Vous pouvez<br>le diviser ou de regrouper<br>ions par thème ou par<br>nnes de gauche et de<br>s) sont composées de<br>s blocs dont vous pouvez<br>l'ordre en activant le<br><i>lition</i> . Vous pouvez<br>nt choisir de mettre tous<br>s seulement à gauche ou<br>nt à droite de votre<br>uter du contenu à vos<br>res sections du centre, vous<br>tiver le mode Édition ( <b>C</b> ). | FURBATION (J)         Moodle > formation01         ACTIVITÉS         Persones         Resources         Resources         Tests         PERSONNES         PARACION (J)         Administration         Administration         Administration         Paramètres         Stangarde         Restauration         Importation         Rapports         Stotoge         Perines         Perines | PERCU D<br>Bierren<br>Bioc 1<br>© Foru<br>C Len<br>Bioc 3<br>Rem<br>C Test | DES THÈMES<br>nue sur le site de formation 1<br>:1<br>um<br>s multiples<br>:Web<br>nise d'un travail<br>t en ligne | Prendre le rôle  | Activer le mod    CALENDRIER   MAI 2008   Di Lu Me Me   4 5 6 7   11 12 13 14   15 19 20 21   25 26 27 28   e prope   PROCHAINS ÉVÉIT   Romae d'un brondi   vendred   PROCHAINS ÉVÉIT   Romae d'un brondi   vendred   Stringenet der brondi   Vendred   Stringenet der brondi | e éditon (C)<br>ke Ve Sa<br>1 2 3<br>1 2 3<br>15 16 17<br>15 16 17<br>12 23 24<br>17 23 24<br>23 24<br>17 24<br>24 20 24<br>17 25<br>23 34<br>24 20<br>23 34<br>23 34<br>23 34<br>23 34<br>23 34<br>23 34<br>23 34<br>23 34<br>23 34<br>23 34<br>23 34<br>23 34<br>23 34<br>23 34<br>23 34<br>23 34<br>23 34<br>23 34<br>23 34<br>23 34<br>23 34<br>23 34<br>23 34<br>23 34<br>24 34<br>25 34<br>25 34<br>27 34<br>27 34 |

## 6 Fonctions d'administration

À la fin de cette section, vous serez en mesure de :

Utiliser deux des principales fonctions d'administration : Paramètres du cours et Fichiers.

Avant de commencer l'édition du cours, il est essentiel de régler certains paramètres importants de votre cours.

## I. Paramètres du cours

|                                                                                                    | À partir de la page d'accueil de<br>votre site Moodle.<br>Cliquer sur <b>Paramètres</b> dans le<br>bloc <b>Administration</b> pour accéder<br>aux principaux paramètres de<br>votre cours.                                                                                                    | POINTCONTE         FORMATION 01         Model > formation01         ACTIVITÉS         Points         Points         Personnes         Participants         Participants         Parametres         Solvagade         Parametres         Concurso         Parametres         Concurso         Parametres         Parametres         Pointsiliantion         Personnes         Parametres         Parametres |
|----------------------------------------------------------------------------------------------------|----------------------------------------------------------------------------------------------------|----------------------------------------------------------------------------------------------------|
| <ul> <li>Image: A state of the state of the state of</li></ul> | La fenêtre <b>Modifier les</b><br><b>paramètres du cours</b> s'affiche.<br>Attention aux paramètres<br>suivants :<br><b>Format :</b> les deux choix<br>principaux sont :<br>- <i>Thématique</i> (ex. : notes de cours,<br>labos, TP, etc.)<br>- <i>Hebdomadaire</i> la page d'accueil<br>devient un semainier. Il faut alors<br>bien indiquer <b>la date de début du</b><br><b>cours</b> . | Cénéraux         Nom complet        Formation 01         Nom abrégé        formation01         No d'identification du cours        formation01         Résumé        Cours de formation Moodle.         Format        Thématique         Nombre de semaines ou de thèmes       10 •         Date de début du cours        3 • octobre • 2007 •         Sections cachées        Sections cachées sous forme condensée •         Articles récents à afficher        5 •         Afficher les notes        Oui •         Afficher les rapports d'activités        Non •         S'agit-il d'un méta-cours ?        Non •         Rôle par défaut       Réglages par défaut du site (Étudiant) •                                                                                                    |
|                                                                                                    | Nombre de semaines ou de<br>thèmes : détermine le nombre de<br>semaines ou de thèmes à afficher<br>sur la page d'accueil.                                                                                                    |                                                                                                    |

| 3 | Cliquer Enregistrer pour | Inscriptions                                                                 |
|---|--------------------------|------------------------------------------------------------------------------|
|   | confirmer le tout.       | Méthodes d'inscription 🧑 Réglages par défaut du site (Inscription interne) 💌 |
|   |                          | Cours disponible pour auto-inscription 🤪 C Non 💿 Oui C Intervalle de temps   |
|   |                          | Date de début 20 🗹 mai 🔽 2008 🗹 🗹 Désactiver                                 |
|   |                          | Date de fin 20 🗹 mai 🔽 2008 🗹 Désactiver                                     |
|   |                          | Durée d'inscription                                                          |
|   |                          | Notification d'échéance de la période d'inscription                          |
|   |                          | Notifier 🤪 Non 💌                                                             |
|   |                          | Rappel aux étudiants 🧿 Non 🗹                                                 |
|   |                          | Délai 🍘 10 jours 💌                                                           |
|   |                          | Groupes                                                                      |
|   |                          |                                                                              |
|   |                          | Imponser 💿 Non                                                               |
|   |                          |                                                                              |
|   |                          | Disponibilité                                                                |
|   |                          | Disponibilité 🗿 Ce cours n'est pas ouvert aux étudiants 💌                    |
|   |                          | Clef d'inscription                                                           |
|   |                          | Accès invité 🧿 Ne pas autoriser l'accès des invités 💌                        |
|   |                          | Coût 🤪 📃 Dollar US 💌                                                         |
|   |                          | langue                                                                       |
|   |                          |                                                                              |
|   |                          | Imposer la langue Français (fr)                                              |
|   |                          | Enregistrer                                                                  |
|   |                          |                                                                              |

## **II.** Fichiers

La gestion des fichiers peut se faire en bloc avant de commencer l'édition de votre site.

|   | À partir de la page d'accueil de<br>votre site Moodle.<br>Cliquer sur <b>Fichiers</b> dans le bloc<br><b>Administration</b> .                                                                                                    | VINITISTRATION     VINITISTRATION     VINITISTRAT |
|---|----------------------------------------------------------------------------------------------------|----------------------------------------------------------------------------------------------------|
| ▲ | <ul> <li>Vous aurez alors accès au gestionnaire de fichiers Moodle.</li> <li>Mise en garde : Les noms de fichiers ne doivent pas contenir d'accents et d'espaces.</li> <li>A) Pour accéder à un dossier, cliquer sur son titre.</li> <li>B) Sélectionner un fichier en cliquant dans la case.</li> <li>C) Choisir une action à effectuer avec le fichier dans le menu déroulant Avec les fichiers choisis.</li> </ul> | NOM       TAILLE       MODIFIÉ       ACTION                                                                                                    |
| 3 | Cliquer sur <b>Déposer un fichier</b><br>pour télécharger un fichier dans<br>votre site Moodle.                                                                                                    | NOM       TAILLE       MODIFIÉ       ACTION <ul> <li>backupdata</li> <li>0 octets</li> <li>24 jan 2008, 01:08</li> <li>Renommer</li> <li>devoirs</li> <li>0 octets</li> <li>10 oct 2007, 08:59</li> <li>Renommer</li> <li>examens</li> <li>0 octets</li> <li>10 oct 2007, 08:59</li> <li>Renommer</li> <li>anotes_de_cours</li> <li>0 octets</li> <li>10 oct 2007, 08:56</li> <li>Renommer</li> <li>MM-BAP.zip</li> <li>1.4Mo</li> <li>20 mai&lt;2008, 02:27</li> <li>Décompacter (zip) Liste Restauration Renommer</li> <li>Workshop_Moodle.ppt</li> <li>226.5Ko</li> <li>10 oct 2007, 08:43</li> <li>Renommer</li> </ul> <li>Avec les fichiers choisis</li> <li>Créer un dossier</li>                                                                                                    |

| <b>*</b> | La fenêtre <i>Déposer un fichier</i><br>s'affiche.<br>Cliquer sur <b>Parcourir</b> pour<br>sélectionner un fichier sur votre<br>ordinateur. | Déposer un fichier (Taille maximale : 40Mo)> /<br>Parcourir<br>Déposer ce fichier<br>Annuler                                                                                                    |
|----------|----------------------------------------------------------------------------------------------------|----------------------------------------------------------------------------------------------------|
| (°       | Sélectionner le fichier à importer.                                                                                                    | Choisir un fichier                                                                                                    |
|          | Cliquer <b>Ouvrir</b> pour confirmer le choix.                                                                                              | Regarder dans:       Document sylvain Lefebvre <ul> <li>Document sylvain Lefebvre</li> <li>Document sylvain Lefebvre</li> <li>Document sylvain Lefebvre</li> <li>Document sylvain Lefebvre</li> <li>Document sylvain Lefebvre</li> <li>Document sylvain Lefebvre</li> <li>Document sylvain Lefebvre</li> <li>Document sylvain Lefebvre</li> <li>Document sylvain Lefebvre</li> <li>Document sylvain Lefebvre</li> <li>Document sylvain Lefebvre</li> <li>Document sylvain Lefebvre</li> <li>Capsules-MTH2401</li> <li>Capsules-MTH2401</li> <li>Colorized-countions</li> <li>Colorized-countions</li> <li>Colorized-counters</li> <li>Capsules-MTH2401</li> <li>Count-counters</li> <li>Capsules-MTH2401</li> <li>Capsules-MTH2401</li> <li>Capsules-MTH2401</li> <li>Capsules-MTH2401</li> <li>Capsules-MTH2401</li> <li>Capsules-MTH2401</li> <li>Capsules-MTH2401</li> <li>Capsules-MTH24004</li> <li>Capsules-MTH2</li></ul> |
| <b>1</b> | La fenêtre <i>Déposer un fichier</i><br>s'affiche de nouveau.                                                                               | Déposer un fichier (Taille maximale : 40Mo)> /                                                                                                    |
| C        | Cliquer <b>Déposer ce fichier</b> pour confirmer le téléchargement.                                                                         | Parcourir<br>Déposer ce fichier<br>Annuler                                                                                                    |
|          | Pour créer un nouveau dossier,<br>cliquer <b>Créer un dossier</b> .                                                                         | NOM       TAILLE       MODIFIÉ       ACTION                                                                                                    |

|            | La fanêtra Créan un dagsian                                                                                                    | EAL                                                                                                    |
|------------|----------------------------------------------------------------------------------------------------|----------------------------------------------------------------------------------------------------|
|            | La reneure Creer un dossier                                                                                                    |                                                                                                    |
|            | s'attiche.                                                                                                    |                                                                                                    |
|            | Entrez le nom du dossier à créer                                                                                                    | Fichiers                                                                                                    |
|            | (suis accent in espace).                                                                                                    | Créer un dossier dans /:                                                                                                    |
| Ċ          | Cliquer Créer pour confirmer le                                                                                                    |                                                                                                    |
|            | tout.                                                                                                    | Creer Annuler                                                                                                    |
|            |                                                                                                    | le pour cette page formation01                                                                                                    |
|            |                                                                                                    | II -                                                                                                    |
| 9          | Cliquer <b>Denommer</b> dans la                                                                                                    |                                                                                                    |
| $\bigcirc$ | colonne action pour modifier le                                                                                                    | NOM TAILLE MODIFIÉ ACTION                                                                                                    |
|            | nom d'un dessier ou d'un fichier                                                                                                    | 🗆 🥥 backupdata 🛛 0 octets 24 jan 2008, 01:08 Renommer                                                                                                    |
|            | nom a un dossier ou a un nomer.                                                                                                    | C 🔄 devoirs 0 octets 10 oct 2007, 08:59 Renommer                                                                                                    |
|            |                                                                                                    | C 🔄 examens 0 octets 10 oct 2007, 08:59 Renommer                                                                                                    |
|            |                                                                                                    | C C notes_de_cours 0 octets 10 oct 2007, 08:56                                                                                                    |
|            |                                                                                                    | MM-BAP.zip     1.4Mo 20 mai 2008, 02:27 Décompacter (zip) Liste Restauration Renommer                                                                                                    |
|            |                                                                                                    | □                                                                                                    |
|            |                                                                                                    | Avec les fichiers choisis                                                                                                    |
|            |                                                                                                    | Créer un dossier Déposer un fichier                                                                                                    |
|            |                                                                                                    | Annuler la sélection                                                                                                    |
|            |                                                                                                    |                                                                                                    |
| -          | Pour déplacer un fichier,                                                                                                    |                                                                                                    |
| C          | Pour déplacer un fichier,<br>sélectionner le fichier et                                                                                                    | NOM TAILLE MODIFIÉ ACTION                                                                                                    |
| Ö          | Pour déplacer un fichier,<br>sélectionner le fichier et<br>sélectionner l'action « <b>Déplacer</b>                                                                                                    | NOM     TAILLE     MODIFIÉ     ACTION       Image: Second second seco |
| C          | Pour déplacer un fichier,<br>sélectionner le fichier et<br>sélectionner l'action « <b>Déplacer</b><br>vers un autre dossier » dans le                                                                                                    | NOM     TAILLE     MODIFIÉ     ACTION               backupdata          0 octets         24 jan 2008, 01:08          Renommer           devoirs         0 octets         10 oct 2007, 08:59         Renommer          0 octets         10 oct 2007, 08:59         Renommer          O octets         10 oct 2007, 08:59         Renommer          O octets         10 oct 2007, 08:59         Renommer         O octets         10 oct 2007, 08:59         Renommer         O         oct         O         oct         oct                                                                                              |
| ð          | Pour déplacer un fichier,<br>sélectionner le fichier et<br>sélectionner l'action « Déplacer<br>vers un autre dossier » dans le<br>menu déroulant.                                                                                                    | NOM       TAILLE       MODIFIÉ       ACTION                                                                                                    |
| ð          | Pour déplacer un fichier,<br>sélectionner le fichier et<br>sélectionner l'action « <b>Déplacer</b><br><b>vers un autre dossier</b> » dans le<br>menu déroulant.                                                                                                    | NOM       TAILLE       MODIFIÉ       ACTION                                                                                                    |
| 3          | Pour déplacer un fichier,<br>sélectionner le fichier et<br>sélectionner l'action « <b>Déplacer</b><br>vers un autre dossier » dans le<br>menu déroulant.                                                                                                    | NOM       TAILLE       MODIFIÉ       ACTION                                                                                                    |
| 8          | Pour déplacer un fichier,<br>sélectionner le fichier et<br>sélectionner l'action « <b>Déplacer</b><br><b>vers un autre dossier</b> » dans le<br>menu déroulant.                                                                                                    | NOM       TAILLE       MODIFIÉ       ACTION                                                                                                    |
| ð          | Pour déplacer un fichier,<br>sélectionner le fichier et<br>sélectionner l'action « <b>Déplacer</b><br><b>vers un autre dossier</b> » dans le<br>menu déroulant.                                                                                                    | NOM       TAILLE       MODIFIÉ       ACTION                                                                                                    |
| 3          | Pour déplacer un fichier,<br>sélectionner le fichier et<br>sélectionner l'action « <b>Déplacer</b><br><b>vers un autre dossier</b> » dans le<br>menu déroulant.                                                                                                    | NOM       TAILLE       MODIFIÉ       ACTION                                                                                                    |
|            | Pour déplacer un fichier,<br>sélectionner le fichier et<br>sélectionner l'action « <b>Déplacer</b><br><b>vers un autre dossier</b> » dans le<br>menu déroulant.                                                                                                    | NOM       TAILLE       MODIFIÉ       ACTION                                                                                                    |
|            | Pour déplacer un fichier,<br><b>sélectionner</b> le fichier et<br>sélectionner l'action « <b>Déplacer</b><br><b>vers un autre dossier</b> » dans le<br>menu déroulant.<br>Accéder au dossier dans lequel                                                                                                    | NOM       TAILLE       MODIFIÉ       ACTION                                                                                                    |
|            | Pour déplacer un fichier,<br>sélectionner le fichier et<br>sélectionner l'action « Déplacer<br>vers un autre dossier » dans le<br>menu déroulant.<br>Accéder au dossier dans lequel<br>vous désirez déplacer votre fichier.                                                                                                    | NOM       TAILLE       MODIFIÉ       ACTION                                                                                                    |
|            | Pour déplacer un fichier,<br>sélectionner le fichier et<br>sélectionner l'action « <b>Déplacer</b><br><b>vers un autre dossier</b> » dans le<br>menu déroulant.<br>Accéder au dossier dans lequel<br>vous désirez déplacer votre fichier.                                                                                          | NOM       TAILLE       MODIFIÉ       ACTION                                                                                                    |
|            | Pour déplacer un fichier,<br>sélectionner le fichier et<br>sélectionner l'action « Déplacer<br>vers un autre dossier » dans le<br>menu déroulant.<br>Accéder au dossier dans lequel<br>vous désirez déplacer votre fichier.<br>Cliquer sur Déplacer les fichiers                                                                   | NOM       TAILLE       MODIFIÉ       ACTION                                                                                                    |
|            | Pour déplacer un fichier,<br>sélectionner le fichier et<br>sélectionner l'action « Déplacer<br>vers un autre dossier » dans le<br>menu déroulant.<br>Accéder au dossier dans lequel<br>vous désirez déplacer votre fichier.<br>Cliquer sur Déplacer les fichiers<br>ici pour confirmer le déplacement.                             | NOM       TAILLE       MODIFIÉ       ACTION                                                                                                    |
|            | Pour déplacer un fichier,<br>sélectionner le fichier et<br>sélectionner l'action « <b>Déplacer</b><br><b>vers un autre dossier</b> » dans le<br>menu déroulant.<br>Accéder au dossier dans lequel<br>vous désirez déplacer votre fichier.<br>Cliquer sur <b>Déplacer les fichiers</b><br><b>ici</b> pour confirmer le déplacement. | NOM       TAILLE       MODIFIÉ       ACTION                                                                                                    |
|            | Pour déplacer un fichier,<br>sélectionner le fichier et<br>sélectionner l'action « Déplacer<br>vers un autre dossier » dans le<br>menu déroulant.<br>Accéder au dossier dans lequel<br>vous désirez déplacer votre fichier.<br>Cliquer sur Déplacer les fichiers<br>ici pour confirmer le déplacement.                             | NOM       TAILLE       MODIFIÉ       ACTION                                                                                                    |
|            | Pour déplacer un fichier,<br>sélectionner le fichier et<br>sélectionner l'action « <b>Déplacer</b><br><b>vers un autre dossier</b> » dans le<br>menu déroulant.<br>Accéder au dossier dans lequel<br>vous désirez déplacer votre fichier.<br>Cliquer sur <b>Déplacer les fichiers</b><br><b>ici</b> pour confirmer le déplacement. | NOM       TAILLE       MODIFIÉ       ACTION                                                                                                    |
|            | Pour déplacer un fichier,<br>sélectionner le fichier et<br>sélectionner l'action « <b>Déplacer</b><br><b>vers un autre dossier</b> » dans le<br>menu déroulant.<br>Accéder au dossier dans lequel<br>vous désirez déplacer votre fichier.<br>Cliquer sur <b>Déplacer les fichiers</b><br><b>ici</b> pour confirmer le déplacement. | NOM       TAILLE       MODIFIÉ       ACTION                                                                                                    |

#### 7 Options offertes au concepteur

À la fin de cette section, vous serez en mesure de :

Activer le mode édition de votre site. Visualiser le site en mode étudiant ou visiteur.

## I. Prendre le rôle...

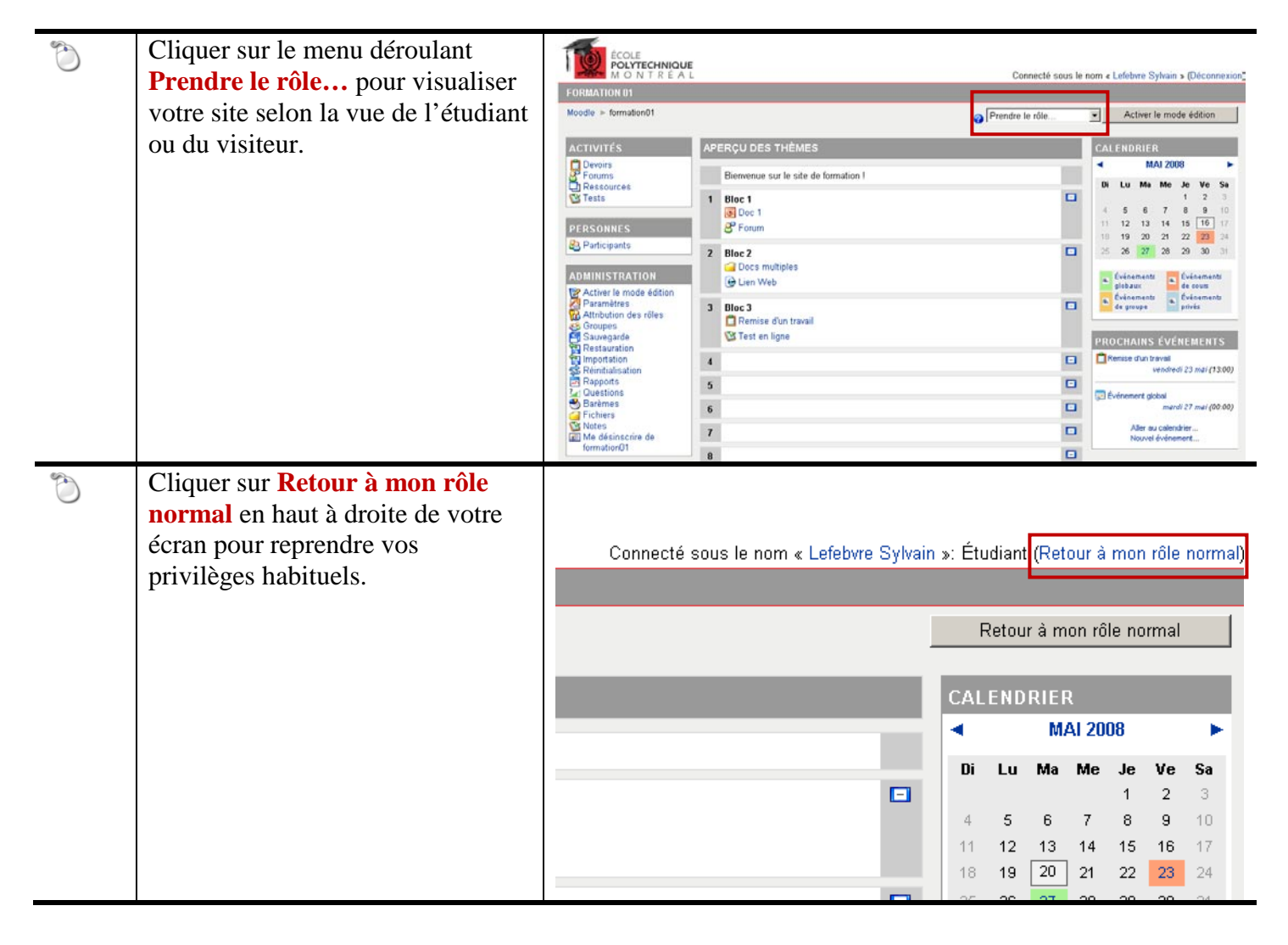

## II. Activer le mode édition

| Ö | Cliquer sur <b>Activer le mode</b><br>édition pour entreprendre l'édition      | ÉCOLE<br>POLYTECHNIQUE<br>M O N T R É À                                                                | E<br>L Connecté sous le                                                                                                    | nom « Lefebrre Sylvain » (Déconnexion_                                                                                                    |
|---|--------------------------------------------------------------------------------|----------------------------------------------------------------------------------------------------|----------------------------------------------------------------------------------------------------|----------------------------------------------------------------------------------------------------|
|   | de votre site.                                                                 | Moodle > formation01                                                                                   | Prendre le rôle                                                                                                    | Activer le mode édition                                                                                                    |
|   |                                                                                | ACTIVITÉS                                                                                              | APERÇU DES THÈMES                                                                                                    | CALENDRIER                                                                                                    |
|   |                                                                                | Devoirs                                                                                                | Bierwenue sur le site de formation 1                                                                                                    | ✓ MAI 2008 ►                                                                                                    |
|   |                                                                                | PERSONNES                                                                                              | 1 Bloc 1                                                                                                    | I         Co         Mail         Mile         Se         Ve         Sa           1         2         3         4         5         6         7         8         9         10           11         12         13         14         15         16         17                                                                               |
|   |                                                                                | Participants                                                                                           | 2 Bloc 2                                                                                                    | 18 19 20 21 22 23 24<br>25 26 27 28 29 30 31                                                                                                    |
|   |                                                                                | ADEINISTRATION<br>Activer le mode édition<br>Paramètres<br>Attribution des rôles                       | Genice fun treal                                                                                                    | Livenements<br>glebaux<br>Événements<br>de groupe<br>Livenements<br>Événements<br>privés                                                                                                    |
|   |                                                                                | Groupes<br>Sauvegarde<br>Restauration                                                                  | Test en ligne                                                                                                    | PROCHAINS ÉVÉNEMENTS                                                                                                    |
|   |                                                                                | S Reinitialisation<br>Rapports<br>Questions<br>Barèmes                                                 | 5                                                                                                    | vendredi 23 mai (13:00)                                                                                                    |
|   |                                                                                | Notes                                                                                                  | 7                                                                                                    | Aller au calendrier<br>Nouvel événement                                                                                                    |
|   |                                                                                | formation01                                                                                            | 8                                                                                                    |                                                                                                    |
|   | Votre site se réaffichera avec les<br>icônes et menus permettant<br>l'édition. | ECOLE<br>POLYTECHNIQUE<br>M O N T R & A L<br>FORMATION 01<br>Moodle > formation01<br>ACTIVITÉS         | Connecté sous la<br>Prendre le rôle                                                                                                    | e nom « Lefebrie Sylvain » (Décannexion)<br>Quitter le mode édition                                                                                                    |
|   | Cliquer sur <b>Quitter le mode</b>                                             | Devoirs<br>Forums<br>Ressources                                                                        | Bienvenue sur le site de formation 12:<br>Paul Ajouter une ressource                                                                                                    | MAI2008 ►<br>Di Lu Ma Me Je Ve Sa                                                                                                    |
| 0 | normale de votre site.                                                         | PERSONNES                                                                                              | 1:     Bloc1 %       Image: Bloch in the initial state in the initial state initial state inites initial state initial state inites inites inites ini | 1         2         3           4         5         6         7         8         9         10           11         12         13         14         15         16         17           10         19         20         21         22         23         34           25         26         27         20         29         30         31 |
|   |                                                                                | ADMINISTRATION                                                                                         | 2     Bloc 2 %          ⊕ Lien Web                                                                                                    | PROCHAINS ÉVÉNEMENTS                                                                                                    |
|   |                                                                                | Restauration<br>Restauration<br>Reports<br>Reports<br>Counting<br>Reports<br>Counting<br>Restaurations | 3     Bloc 3 %                                                                                                    | Remise d'un travial<br>vendredi 23 mai (13.00)<br>Dénement global<br>mandi 27 mai (00.00)                                                                                                    |
|   |                                                                                | Fichiers                                                                                               | 4 8                                                                                                    | Aller au calendrier<br>Nouvel événement                                                                                                    |

## Partie 3 – éditer son site Moodle

### 8 Ajouter des ressources

À la fin de cette section, vous serez en mesure de :

Effectuer les opérations de base pour ajouter des ressources.

Vous devez « Activer le mode édition » avant d'effectuer les prochaines procédures.

### I. Lien vers un fichier ou un site Web

|   | À partir de la page d'accueil de votre site, choisir la section (Bloc                                        | ÉCOLE<br>POLYTECHNIQUE<br>M O N T R É A L Connecté sous le nom « Lefebre Sylvain » (Déconnexion)                                                                                                    |
|---|----------------------------------------------------------------------------------------------------|----------------------------------------------------------------------------------------------------|
|   | 0, semaine ou thème) dans laquelle                                                                           | FORMATION 01 Moodle = formation01 Q Prendre le rôle Q Outter le mode édition                                                                                                    |
|   | vous voulez ajouter une ressource.                                                                           | ACTIVITÉS APERÇU DES THÉMES CALENDRIER                                                                                                    |
| ð | Dans le menu déroulant <b>Ajouter</b><br>une ressource, sélectionner Lien<br>vers un fichier ou un site web. | Benneenue sur le site de formation PI         Prendomis         Prendomis         Prendom |
| 2 | Une nouvelle fenêtre d'édition<br>s'ouvrira vous permettant d'ajouter<br>cette nouvelle ressource.           | Généraux Nom* Vous devez remplir ce champ.                                                                                                    |
| 1 | Entrez le nom de la ressource, soit<br>le titre que vos étudiants verront.                                   | Résumé ♀<br>Trebuchet ▼ 1(8pt) ▼ ▼ Langue ▼ B I U S × × ₪ ♀ ○<br>E Ξ Ξ   M 1 ↓ Ε Ξ Ε ∉ ∉ T <sub>2</sub> Q   → J ∞ ∞ ↔ ↔ □ □ ② ♀ ₽ ◇ D                                                                                                    |
|   | Cliquer sur Choisir ou déposer<br>un fichier.                                                                | Chemin:                                                                                                    |
| * | (Pour faire un lien vers une page<br>Web, entrez l'adresse directement<br>dans le champ de texte.)           | Lien vers un fichier ou un site web<br>Emplacement Choisir ou déposer un fichier<br>Rechercher une page web                                                                                                    |
|   |                                                                                                    | Fenêtre * Cacher éléments supplémentaires Fenêtre Même fenêtre                                                                                                    |

|          | Une fenêtre s'ouvre et présente<br>alors le contenu du gestionnaire de<br>fichiers.<br>À la droite des noms de fichiers,<br>dans la section intitulée Action,<br>cliquer sur le lien <b>Choisir</b> , en gras. | NOM       TAILLE       MODIFIÉ       ACTION <ul> <li>MM-BAP</li> <li>M0 o 20 mai 2008, 02:35</li> <li>MM-BAP</li> <li>SMo 20 mai 2008, 02:35</li> <li>Renommer</li> <li>Action</li> </ul> Renommer <ul> <li>Action</li> <li>Action</li> </ul> Renommer           Action         Action           Action         Renommer           Action         Renommer           Action         Renommer           Action         Renommer           Action         Renommer           Action         Renommer           MM-BAP.zip         1.4Mo 20 mai 2008, 02:27           Choisir Décompacter (zip) Liste Restauration         Renommer           Workshop_Moodle.ppt         226.5Ko         10 oct 2007, 08:43           Avec les fichiers choisis         Image: Section action         Déposer un fichier                                                                                                    |
|----------|----------------------------------------------------------------------------------------------------|----------------------------------------------------------------------------------------------------|
| 2        | La fenêtre d'édition se fermera et<br>le nom du fichier s'inscrira dans la<br>rubrique <b>Emplacement</b> de la page<br>« Lien vers un fichier ou un site<br>web ».                                            | Lien vers un fichier ou un site web Emplacement MM-BAP.zip Choisir ou déposer un fichier Rechercher une page web Fenêtre Fenêtre Fenêtre Fenêtre                                                                                                    |
|          | Vous pouvez choisir d'afficher la ressource dans la même fenêtre ou dans une nouvelle fenêtre.                                                                                                    | Fenêtre<br>Fenêtre Même fenêtre ▼<br>Afficher la page de navigation sur la même □<br>nane* ●                                                                                                    |
| C        | Cliquer <b>Enregistrer et revenir au cours</b> pour confirmer l'ajout.                                                                                                    | Permettre le redimensionnement de la fenêtre<br>Afficher la barres de défilement<br>Afficher la barre des liens<br>Afficher la barre d'adresse<br>Afficher la barre d'adresse<br>Afficher la barre d'adresse<br>Afficher la barre d'adritis<br>Afficher la barre d'etatt<br>Afficher la barre d'étatt<br>Afficher la barre d'étatt<br>Afficher la |
|          |                                                                                                    | Paramètres <ul> <li>Cacher éléments su</li> <li>Nom de la variable=Paramètre*</li> <li>Choisir un paramètre</li> <li>Nom de la variable=Paramètre*</li> <li>Choisir un paramètre</li> <li>Nom de la variable=Paramètre*</li> <li>Choisir un paramètre</li> <li>Nom de la variable=Paramètre*</li> <li>Choisir un paramètre</li> </ul> <li>Réglages communs aux modules         <ul> <li>Visible</li> <li>Afficher •</li> </ul> </li>                                                                                                    |
| <u>.</u> | Le fichier s'ajoute dans la section<br>choisie avec une icône précisant le<br>format ( <b>ex. : PowerPoint</b> ).                                                                                              | Enregistrer et afficher Enregistrer et revenir au cours Annuler                                                                                                    |
|          |                                                                                                    | 2 Bloc 2                                                                                                    |

Les pages de texte, les pages web et les liens URL peuvent être affichés dans une nouvelle fenêtre.

Pour afficher une ressource dans une nouvelle fenêtre :

- Cliquez sur le bouton Montrer les éléments supplémentaires.
- Sélectionnez Nouvelle fenêtre, en cochant la case correspondante.
- Sélectionnez les options de la fenêtre (taille, barre d'état, barre d'outils, etc.).

Voyons ces options que vous pouvez utiliser :

*Permettre la modification de la taille de la fenêtre*. En cochant cette case, vous permettez aux étudiants de modifier la taille de la fenêtre.

*Permettre le défilement de la fenêtre*. À moins que vous n'ayez des raisons spécifiques pour ne pas permettre le défilement de la fenêtre, ne cochez pas cette option.

*Afficher les liens sur les répertoires*. Permet d'afficher les favoris de l'utilisateur dans le navigateur.

*Montrer la barre d'adresse*. Permet de cacher la barre d'adresse dans la fenêtre pour pouvoir y afficher plus d'informations.

*Afficher la barre de menu*. La barre de menu est la barre d'icônes du navigateur qui permet à l'utilisateur d'ajouter un favori, d'imprimer et d'utiliser d'autres fonctions. *Afficher la barre d'outils*. La barre d'outils contient les boutons **Précédent**, **Suivant**, ainsi que les boutons **Actualiser** et **Arrêter**.

*Afficher la barre d'état.* La barre d'état est la barre qui se trouve en bas de la fenêtre et qui permet de voir l'adresse des liens.

*Largeur et hauteur par défaut de la fenêtre*. Permet de déterminer la hauteur et la largeur de la fenêtre.

## II. Afficher le contenu d'un dossier

|   | À partir de la page d'accueil de<br>votre site, choisir la section (Bloc<br>0, semaine ou thème) dans laquelle<br>vous voulez ajouter une ressource.<br>Dans le menu déroulant « <b>ajouter</b><br><b>une ressource</b> », sélectionner<br><i>Afficher le contenu d'un dossier</i> .                                 | COLLECTED       Connecté sour le non « Lefébre Sylvin » (Décanezion)         Fourna colle > formation1       @ Pendre le rôle       Quéter le mode édétion         Activités       Pendre le rôle       Quéter le mode édétion         Activités       Pendre le rôle       Quéter le mode édétion         Pendre le rôle       Quéter le mode édétion       Mai 2008         Pendre le rôle       Quéter le mode édétion       Mai 2008         Pendre le rôle       Quéter le mode édétion       Mai 2008         Pendre le rôle       Quéter le mode édétion       Mai 2008         Pendre le rôle       Quéter une ressource       Quéter une activité       Quéter une activité         Pendre le rôle       Quéter une ressource       Quéter une activité       Quéter une activité       Quéter une activité         Pendre le rôle       Quéter une ressource       Quéter une activité       Quéter une activité       Quéter une activité         Pendre le rôle       Quéter une ressource       Quéter une activité       Quéter une activité       Quéter une activité       Quéter une activité       Quéter une activité       Quéter une activité       Quéter une activité       Quéter une activité       Quéter une activité       Quéter une activité       Quéter une activité       Quéter une activité                                                                                                    |
|---|----------------------------------------------------------------------------------------------------|----------------------------------------------------------------------------------------------------|
|   | La page d'édition s'affiche.                                                                                                    | Généraux                                                                                                    |
|   | Compléter les champs.<br>Sélectionner le <b>dossier</b> que vous<br>voulez rendre accessible aux<br>étudiants parmi la liste des<br>dossiers déjà créés.<br>Attention à ne pas laisser <b>Dossier</b><br><b>principal</b> (la racine de votre<br>répertoire de fichier) comme<br>dossier à afficher. De cette facon. | Nom*       Vous devez remplir ce champ.         Résumé @         Trebuchet       I (@ pt)         Image:       Image:         Image:       Image:         Image:       Image:         Afficher le contenu d'un dossier                                                                                                    |
|   | les étudiants auraient accès à tous                                                                                                    |                                                                                                    |
|   | les fichiers et dossiers de votre                                                                                                    |                                                                                                    |
|   | site.                                                                                                    | Réglages communs aux modules                                                                                                    |
| C | Cliquer Enregistrer et revenir au                                                                                                    | Visible Afficher Z                                                                                                    |
| _ | <b>cours</b> pour compléter le tout.                                                                                                    | Enregistrer et afficher Enregistrer et revenir au cours                                                                                                    |
|   | Quand un étudiant <b>clique sur le</b><br><b>lien du dossier</b> , il voit apparaître<br>le contenu du dossier et les sous-<br>dossiers de ce dernier.                                                                                                    | 1       ↔         Image: Section of the section of the sect |
|   | Les noms des fichiers et des sous-<br>dossiers doivent donc être<br>suffisamment explicites afin que<br>l'étudiant puisse s'y retrouver.                                                                                                    | 2       →         →       →       →       →         →       →       →       →         →       →       →       →         →       →       →       →         →       →       →       →         →       →       →       →         →       →       →       →         →       →       →       →         →       →       →       →         →       →       →       →         →       →       →       →         →       →       →       →         →       →       →       →         →       →       →       →         →       →       →       →         →       →       →       →         →       →       →       →         →       →       →       →         →       →       →       →         →       →       →       →         →       →       →       →         →       →       →       →         →       →       →                                                                                                    |

### III. Ajouter une page de texte/Web

Une page de texte est une page minimalement mise en forme, c'est-à-dire que vous ne pouvez ajouter que des paragraphes et des lignes vides pour aérer le texte.

|   | À partir de la page d'accueil de                                          | POLYTECHNIQUE                                                                                                    |
|---|---------------------------------------------------------------------------|----------------------------------------------------------------------------------------------------|
|   | votre site, choisir la section (Bloc                                      | FORMATION 01                                                                                                    |
|   | 0, semaine ou thème) dans laquelle                                        | Moodle 🕨 formation01 🕥 Prendre le rôle 👱 Quitter le mode édition                                                                                                    |
|   | vous voulez ajouter une ressource.                                        | ACTIVITÉS APERÇU DES THÈMES CALENDRIER                                                                                                    |
|   | Dans le menu déroulant « ajouter                                          | Devoirs     Forums     Acouter une ressource     Ajouter une activité     MAI 2008     MAI 2008     Lu Ma Me Je Ve Sa     1 2 3                                                                                                    |
|   | une ressource » sélectionner                                              | 1 Bloc 1 %                                                                                                    |
| 3 | A joutor una paga da taxta/Wah                                            | Bill Disc 1: 00 + 50 ± 10 ± 20         20         21         22         22         24           W Disc 1: 00 + 50 ± 10 ± 10         00 Forum + ± 10 ± 10 ± 10         00 Social ± 10         00 Social ± 10         00 Soci                                                                                                    |
| 0 | Ajouter une page de texte/ web.                                           | C: Paintopaints                                                                                                    |
|   |                                                                           | Alaumétres Cos multiples 🔆 + 🗴 👻 Alaumétres Cos multiples 🔆 + 🛣 🗶 Alaumétres Cos multiples 🔆 + 🛣 🗶 Alaumétres Cos multiples 🔆 + 🛣 🖉 Alaumétres Cos multiples 🖒 + 🛣                                                                                                    |
|   |                                                                           | Storupes Storupes Sto |
|   |                                                                           | The point align of the standing of the standing of the                         |
|   |                                                                           | Covestions     Ajouter une ressource     Ajouter une activité     Aler au calendrer.                                                                                                    |
|   | Moodle affiche alors la fenêtre de                                        | Généraux                                                                                                    |
|   | composition de la page de texte                                           |                                                                                                    |
|   | composition de la page de texte.                                          | Nom <sup>*</sup> Vous devez remplir ce champ.                                                                                                    |
| Ś | Donnez un nom à cette page.                                               |                                                                                                    |
|   | Saisissez un résumé de la page                                            | 王帝all (ably ) □ □ [radie 2 □ 1 2 2 2 2 2 2 2 2 2 2 2 2 2 2 2 2 2                                                                                                    |
|   | dans l'espace réservé à cette fin.                                        |                                                                                                    |
|   | Tapez votre texte dans la zone<br>Texte.                                  | Chemin:<br>(? :::::::::::::::::::::::::::::::::::                                                                                                    |
|   | Utiliser la ressource <b>Page Web</b><br>pour effectuer une mise en forme | Composer une page de texte Texte de la page* 🥥                                                                                                    |
|   | plus elaboree.                                                            |                                                                                                    |

| C | Enfin, cliquer sur <b>Enregistrer et</b><br><b>revenir au cours</b> pour confirmer | Format                                                             |
|---|------------------------------------------------------------------------------------|--------------------------------------------------------------------|
|   | le tout.                                                                           | Fenêtre                                                            |
|   |                                                                                    | * Cacher éléments supplém                                          |
|   |                                                                                    |                                                                    |
|   |                                                                                    |                                                                    |
|   |                                                                                    | fenêtre*                                                           |
|   |                                                                                    | Afficher les barres de défilement*                                 |
|   |                                                                                    | Afficher la barre des liens*                                       |
|   |                                                                                    | Afficher la barre d'adresse*                                       |
|   |                                                                                    | Afficher les menus*                                                |
|   |                                                                                    | Afficher la barre d'outils*                                        |
|   |                                                                                    | Afficher la barre d'état*                                          |
|   |                                                                                    | Largeur de fenêtre par défaut (en 620                              |
|   |                                                                                    | Hauteur de fenêtre nar défaut (en . 450                            |
|   |                                                                                    | pixels)*                                                           |
|   |                                                                                    | Réglages communs aux modules                                       |
|   |                                                                                    | Visible Afficher 💌                                                 |
|   |                                                                                    | Enregistrer et afficher Enregistrer et revenir au cours<br>Annuler |
|   | Le fichier s'ajoute dans la section<br>choisie avec <b>l'icône précisant le</b>    | 1<br>.∔ Bloc 1 ₪                                                   |
|   | format page de texte/Web.                                                          | 🔹 🙃 Doc 1 🕂 🛨 💌 🗷 💌                                                |
|   |                                                                                    | P Forum ⊕ € 🗑 🗑 🙈                                                  |
|   |                                                                                    |                                                                    |
|   |                                                                                    | 🖵 page texte 🕂 🖻 🖻 💌                                               |
|   |                                                                                    | Ajouter une ressource                                              |
|   |                                                                                    | 2<br>↔<br>Bloc 2 ≥                                                 |

#### IV. Insérer une étiquette

Une étiquette permet d'insérer du texte qui s'affichera directement dans votre cours, qui sera ainsi visible pour tous. L'intérêt est de pouvoir donner des instructions et de préciser où trier les ressources mises à votre disposition. Les étiquettes doivent rester courtes. Ne mettez donc pas le contenu de votre cours dans des étiquettes, mais plutôt dans des pages de texte ou dans des pages web.

| À partir de la page d'accueil de<br>votre site, choisir la section (Bloc<br>0, semaine ou thème) dans laquelle<br>vous voulez ajouter une ressource.<br>Dans le menu déroulant <b>« ajouter<br/>une ressource »</b> , sélectionner<br><b>Ajouter une étiquette</b> . | CONSTITUTES       Outlet le mode édition         Participants       PERCU DES THÉMES         Personnes       Percus le nom « Lefebre Sylvain » (bécannesion)         Personnes       Percus le nom « Lefebre Sylvain » (bécannesion)         Percus le nom « Lefebre Sylvain » (bécannesion)       Outlet le mode édition         Percus le nome « Lefebre Sylvain » (bécannesion)       Outlet le mode édition         Percus le nome « Lefebre Sylvain » (bécannesion)       Outlet le mode édition         Percus le nome « Lefebre Sylvain » (bécannesion)       Nal 2000         Percus le nome « Lefebre Sylvain » (bécannesion)       Nal 2000         Percus le nome « Lefebre Sylvain » (bécannesion)       Nal 2000         Percus le nome « Adoton »       Ajouder une activité       Nal 2000         Percus le nome « Adoton »       Ajouder une activité       Vector le mode édition         Percus le nome « Adoton »       Ajouder une activité       Vector le mode édition »         Percus le nome « Adoton »       Ajouder une activité       Vector le nome de nome         Percus le nome « Adoton »       Ajouder une activité       Percus le nome de nome         Percus le nome « Adoton »       Ajouder une activité       Percus le nome de nome         Percus le nome « Adoton »       Ajouder une activité       Percus le nome « Adoton »         Percu                                                                                                    |
|----------------------------------------------------------------------------------------------------|----------------------------------------------------------------------------------------------------|
| Saisir le texte de votre étiquette et<br>appliquer la mise en forme désirée<br>au besoin.<br>Lorsque vous avez terminé, cliquer<br>sur Enregistrer et revenir au<br>cours.                                                                                           | me 1<br>Contenu de l'étiquette*<br>Trebuchet<br>Trebuchet |
| <b>L'étiquette</b> s'ajoute dans la section choisie.                                                                                                    | 1       Bloc 1 ≥         Voici l'étiquette       • • • ≥ ≥ ≤         Image Doc 1       • • • ≥ ≥ ≤         Image Texte       • • • ≥ ≤ ≤         Image texte       • • • ≥ ≤ ≤         Image texte       • • • ≥ ≤                                                                                                    |

#### 9 Ajouter des activités

À la fin de cette section, vous serez en mesure de :

Effectuer les opérations de base pour ajouter des activités.

Vous devez « Activer le mode édition » avant d'effectuer les prochaines procédures.

### I. Devoirs

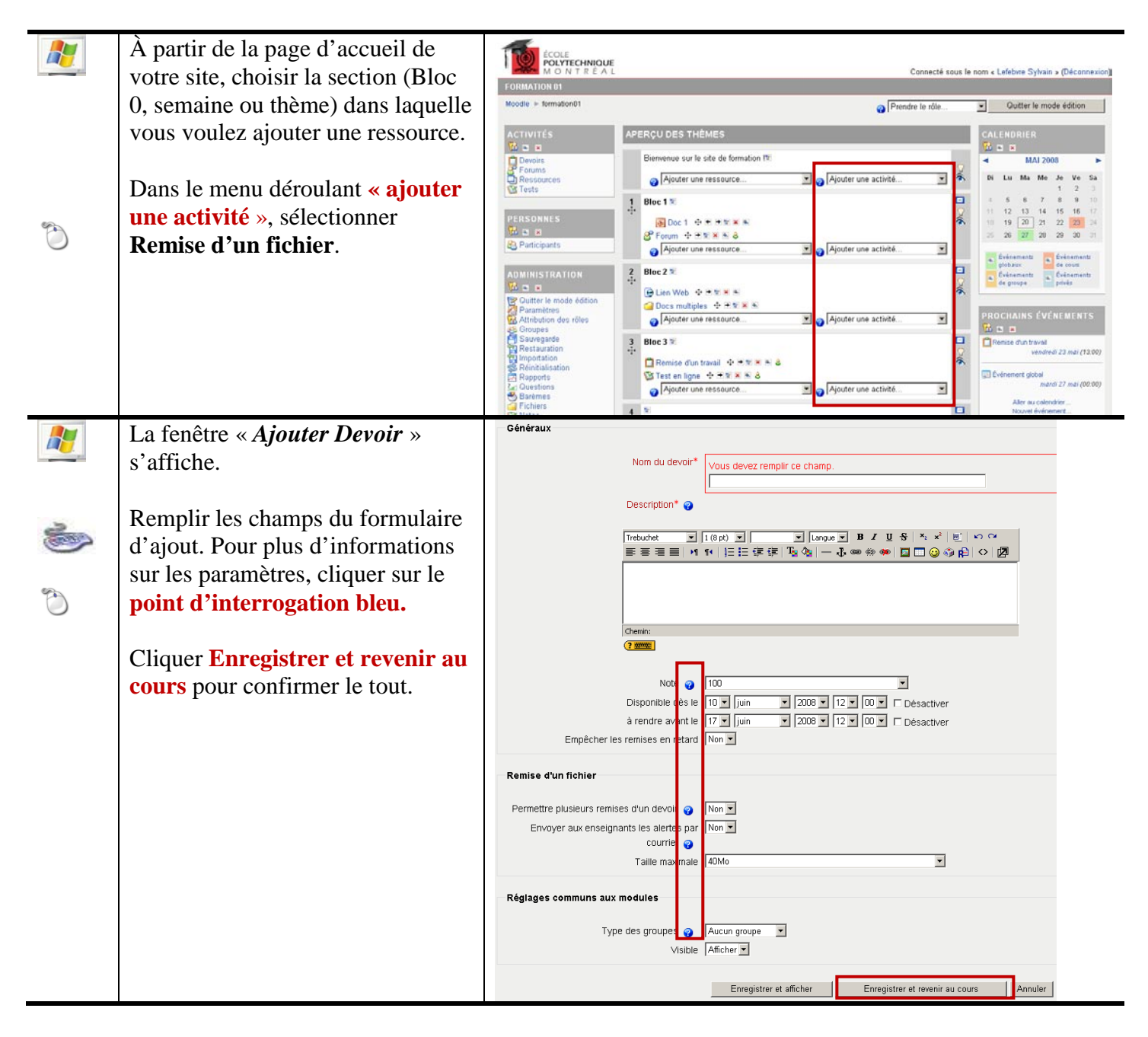

| <b>N</b> | La remise de devoir s'ajoute dans<br>la section choisie.<br>Cliquer sur <b>le titre</b> pour gérer les<br>travaux remis.                               | <ul> <li>Informations à lire et à conserver + ★★★★★</li> <li>Bienvenue sur mon site !</li> <li>+ ★★★★★</li> <li>Rapport technique (désolé mais en anglais) de la migration de WebCT à Moodle + ★★★★</li> <li>Présentation du 24 avril 2008 + ★★★★</li> <li>Ste poly + ★★★★</li> <li>Ste poly + ★★★★</li> <li>Ste veb + ★★★★</li> <li>Ste Veb + ★★★★</li> <li>Ste Veb + ★★★★★</li> <li>Alignetic una programme</li> <li>Alignetic una cettrifé</li> </ul> |
|----------|----------------------------------------------------------------------------------------------------|----------------------------------------------------------------------------------------------------|
|          | Pour modifier les paramètres du devoir, cliquer sur <b>Modifier devoir</b> .                                                                           | COLE POLYTECHNIQUE MOODLE  Moodle > formationMoodle > Devoirs > Remise d'un fichier  Moodle > formationMoodle > Devoirs > Remise d'un fichier  Moodle > formationMoodle > Devoirs > Remise d'un fichier                                                                                                    |
|          | Lorsque les travaux seront remis,<br>cliquer sur <b>Afficher les 0 devoirs</b><br><b>rendus</b> pour consulter et corriger<br>le devoir des étudiants. | gfhrf         Disponible dès let mard 10 juin 2008, 12:00         à rendre swart let mard 17 juin 2008, 12:00          O Documentation Moodle pour cette page       formationMoodle       Connecté sous le nom « Sylvain Lefebvre » (Déconnexion       von TEEAL       forocèle                                                                                                    |

### II. Forum

Le forum est sûrement l'une des activités les plus importantes d'un cours : c'est l'endroit où la plupart des échanges et discussions auront lieu. Les forums peuvent être organisés de différentes façons et peuvent inclure une évaluation par les pairs pour chaque message. Généralement, les messages des forums peuvent être édités durant 30 minutes avant d'être envoyés. De plus, les messages peuvent être classés dans une variété de formats et peuvent contenir un fichier attaché. En s'inscrivant à un forum, les participants recevront par courriel une copie de chaque nouveau message émis dans ce forum. S'il le souhaite, le professeur peut imposer l'inscription de tous ses étudiants à un forum.

Il existe deux catégories principales de forums :

- 1. Les forums de nouvelles, placés dans la section 0 de chaque cours.
- 2. Les forums d'apprentissage, placés dans les sections spécifiques du cours auxquelles ils se rapportent; ils sont organisés et numérotés de la même façon que les sections du cours dans lesquelles ils apparaissent.

Le nom du forum, qui sera affiché dans la page principale du cours, doit être court et précis; par exemple, *Couleurs préférées*.

Pour l'instant, vous pouvez choisir entre quatre types de forums :

1. Chaque personne commence une seule discussion. - Chaque étudiant ne peut entamer qu'une et une seule discussion; les autres étudiants écrivent dans ce forum

pour participer à la discussion. Ce type de forum est utile lorsque vous souhaitez que chaque étudiant exprime ses réflexions sur le sujet de la semaine, par exemple, et que tous les autres puissent lui répondre.

- 2. Forum questions/réponses. Dans ce type de forum, seul l'enseignant peut amorcer une discussion en posant une question ou en fournissant un sujet de discussion. Les étudiants peuvent répondre ou réagir, mais ils ne verront pas les réponses ou réactions des autres étudiants tant qu'ils n'auront pas eux-mêmes répondu ou réagi.
- 3. **Une seule discussion simple**. Ce type de forum permet une discussion organisée en un seul fil, sur une page unique. Il est très utile pour les discussions courtes et ciblées.
- 4. **Forum standard**. C'est un forum ouvert, où chacun peut entamer une nouvelle discussion à tout instant. Il s'agit du type de forum le plus approprié pour les discussions d'ordre général.

Les forums sont organisés selon les en-têtes suivants :

- 1. Forum (nom du forum)
- 2. **Description**
- 3. **Discussions** (nombre de discussions démarrées)
- 4. Messages non lus (nombre de messages que vous n'avez pas encore lus)
- 5. **Suivi des messages** (information selon que vous avez choisi de suivre ou de ne pas suivre les messages non lus. Si votre choix est négatif, vous trouverez le signe « » à la place du nombre de messages non lus)
- 6. **Abonné** (information selon que vous avez choisi de recevoir ou non les messages par courriel)
- 7. **RSS** (*Really Simple Syndication*)

Récupérée de « http://www.moodle.uqam.ca/docs/index.php/Moodle\_en\_7\_points »

## **10 Gestions des blocs**

À la fin de cette section, vous serez en mesure de :

Ajouter et retirer des blocs

| Ö | Choisir le bloc à ajouter dans le menu déroulant <b>Blocs.</b>                                                                                                    | ECOLE<br>POLYTECHNOUE<br>M O N T R É A L<br>Connecté sous le<br>Connecté sous le                                                                                                    | nom « Lefebvre Sylvain » (Déconn»           |  |
|---|----------------------------------------------------------------------------------------------------|----------------------------------------------------------------------------------------------------|---------------------------------------------|--|
|   |                                                                                                    | Moodie > formation01  Quitter le mode édition                                                                                                    |                                             |  |
|   | Le bloc s'ajoute par défaut au-                                                                                                    | ACTIVITÉS APERÇU DES THÈMES                                                                                                    |                                             |  |
|   | dessus du menu déroulant                                                                                                    | Deroirs  Element  Biervenue sur le site de formation le                                                                                                    | MAI 2008                                    |  |
|   | dessus du menu derourant.                                                                                                    | Responces Ajouter une ressource Responces                                                                                                    | Di Lu Ma Me Je Ve S<br>1 2                  |  |
|   |                                                                                                    | 1 Bloc 1 X                                                                                                    | 1 5 6 7 8 9 1<br>11 12 13 14 15 16 1        |  |
|   |                                                                                                    | Solution         Solution           Solution         Solution                                                                                                    | 25 26 27 28 29 30 3                         |  |
|   |                                                                                                    | g Porum ⊕ + + + × × × × × × × × × × × × × × × ×                                                                                                    | • Evinaments • Evinaments<br>gisbaux        |  |
|   |                                                                                                    | ADMINISTRATION                                                                                                    | n Evenementa Evenementa<br>de groupe privés |  |
|   |                                                                                                    | Qutter le mode écition     Altroites     Queter le mode écition     Altroites     Queter le mode écition     Altroite de sector     Altroite de sector     Altroite de sector     Altroite de sector     Altroite de sector                                                                                                    | PROCHAINS ÉVÉNEMENTS                        |  |
|   |                                                                                                    | Groupes     Goografie     Goografie     Googoogoogoogooooogoogoogoogoooooooo                                                                                                    | Remise due traval                           |  |
|   |                                                                                                    | Reministration 3 Bloc 3 %                                                                                                    | vendredi 23 mel (13-                        |  |
|   |                                                                                                    | Happons<br>La Coucilono<br>Barèmes<br>Statute lana<br>Statute lana<br>Statute lan | mardi 27 mai (00                            |  |
|   |                                                                                                    | Constant and a set of the set of the se                                                                                                    | Nouvel événement                            |  |
|   |                                                                                                    | formation01                                                                                                    | BLOCS                                       |  |
|   |                                                                                                    | Ajouter une ressource                                                                                                    | Ajouter                                     |  |
|   | <ul> <li>Après l'ajout, trois actions sont possibles sur les blocs :</li> <li>A) Masquer ou montrer le bloc qui ne sera alors plus visible aux étudiants</li> </ul> | ADMINISTRATION<br>C<br>C<br>Quitter le mode édition                                                                                                    |                                             |  |
|   | <b>B</b> ) Supprimer le bloc de                                                                                                    | 🛛 🔀 Paramètres                                                                                                    |                                             |  |
|   | l'affichage. Il sera toujours                                                                                                    |                                                                                                    |                                             |  |
|   | possible de le remettre à l'aide du                                                                                                    | 🛛 🔂 Attribution des rôles                                                                                                    |                                             |  |
|   | menu déroulant Blocs                                                                                                    |                                                                                                    |                                             |  |
|   |                                                                                                    | 🛛 醔 Groupes                                                                                                    |                                             |  |
|   | C) Pour déplacer le bloc, cliquer et maintenir enfoncer dans la zone de titre.                                                                                      | 🧧 Sauvegarde                                                                                                    |                                             |  |

### 11 Actions sur les éléments ajoutés

À la fin de cette section, vous serez en mesure de :

Modifier les éléments ajoutés dans votre site Moodle.

Pour chaque élément ajouté dans votre cours, une série d'icônes vous permet de rééditer l'objet.

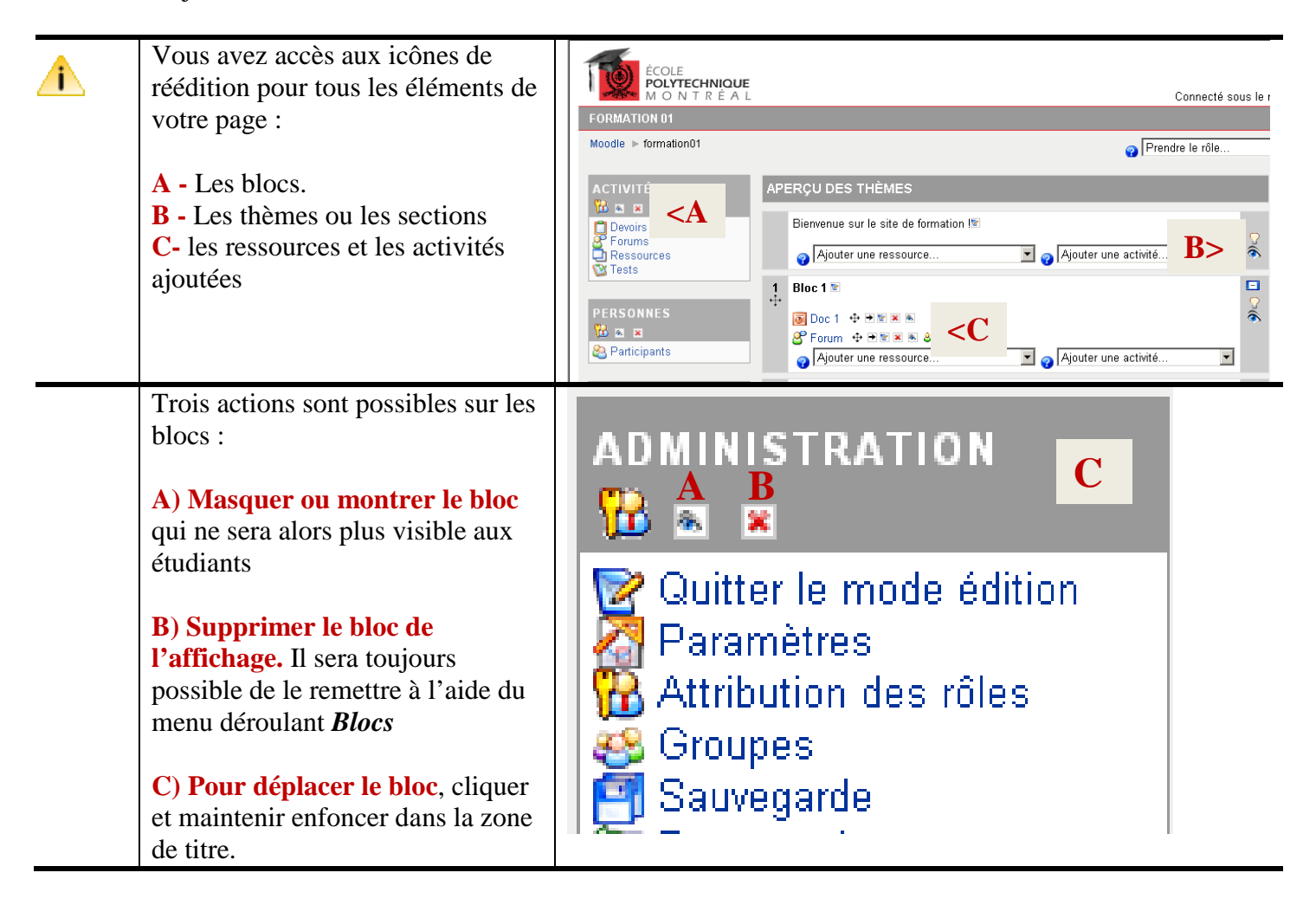

| <br>                                       |        |                       |                          |            |
|--------------------------------------------|--------|-----------------------|--------------------------|------------|
| Cinq actions sont possibles sur les        | 1 Bloc | 1 🖻 <b>B</b>          |                          | С 🗖        |
| thèmes ou les sections                     | ++•    |                       |                          | <b>D</b> 🤉 |
|                                            | A 🐻 Do | oc 1   🕂 🖻 🕷 🙈        |                          | Е 🔊        |
| A) Cliquer et maintenir enfoncé            | 🕙 Fo   | irum  🕂 🖻 🖹 🕷 🕹       |                          |            |
| sur la croix pour déplacer la              | o F    | Ajouter une ressource | 💌 👩 Ajouter une activité | •          |
| section.                                   |        |                       |                          |            |
| <b>B</b> ) Cliquer pour modifier le        |        |                       |                          |            |
| résumé du thème.                           |        |                       |                          |            |
| C) Permettre d'afficher un seul            |        |                       |                          |            |
| thème ou tous les thèmes à la fois.        |        |                       |                          |            |
| <b>D</b> ) Mettre le thème en évidence. Si |        |                       |                          |            |
| vous avez choisi le mode                   |        |                       |                          |            |
| hebdomadaire, la surbrillance de la        |        |                       |                          |            |
| semaine se fait automatiquement            |        |                       |                          |            |
| en fonction de la date.                    |        |                       |                          |            |
| <b>E</b> ) Masquer ou montrer le thème     |        |                       |                          |            |
| aux étudiants.                             |        |                       |                          |            |
| Six actions sont possibles sur les         |        |                       |                          |            |
| ressources et activités ajoutées :         | 1      | BIOC 1 🗹              |                          |            |
|                                            | +++    |                       |                          |            |
| A) Cliquer et maintenir enfoncé            | ÷      |                       |                          |            |
| sur la croix pour déplacer                 |        | Doc 1                 |                          |            |
| l'élément.                                 |        |                       | ABCDEF                   |            |
|                                            |        | 🤗 Eorum               | +++ +> 💌 🕱 🙈 😣           |            |
| <b>B</b> ) Déplacer l'élément vers la      |        |                       | •                        |            |
| droite. La flèche « Déplacer vers la       |        | 👝 🛛 Aioute            | ar lina raccollirca      |            |
| gauche » s'ajoute aux icônes               |        | 😗 🖓 joure             | ane ressource            | •          |
| lorsque requise.                           |        | -                     |                          |            |
|                                            |        |                       |                          |            |
| C) Modifier les paramètres de la           |        |                       |                          |            |
| ressource ou de l'activité ajoutée.        |        |                       |                          |            |
|                                            |        |                       |                          |            |
| <b>D</b> ) Supprimer l'élément. Demande    |        |                       |                          |            |
| une double confirmation.                   |        |                       |                          |            |
|                                            |        |                       |                          |            |
| E) Masquer ou montrer l'Élément            |        |                       |                          |            |
| aux étudiants.                             |        |                       |                          |            |
|                                            |        |                       |                          |            |
| F) Permets de rendre l'élément             |        |                       |                          |            |
| disponible selon les groupes faits         |        |                       |                          |            |
| dans le site (fonction G <i>roupes</i> du  |        |                       |                          |            |
| bloc Administration). Cliquer              |        |                       |                          |            |
| successivement pour faire changer          |        |                       |                          |            |
| les états :                                |        |                       |                          |            |
| 🕹 - Aucun groupe                           |        |                       |                          |            |
| 🔰 - Groupes séparés                        |        |                       |                          |            |
| 🕺 - Groupes visibles                       |        |                       |                          |            |
| Si aucun groupe n'existe dans              |        |                       |                          |            |
| votre site, assurez-vous que l'icône       |        |                       |                          |            |
| est à l'état « 🕹 - Aucun groupe ».         |        |                       |                          |            |
|                                            |        |                       |                          |            |

### Partie 4 – Rendre accessible son site Moodle 12 Rendre le site accessible aux étudiants

À la fin de cette section, vous serez en mesure de :

Ouvrir l'accès de votre site aux étudiants.

| À partir de la page d'accueil de<br>votre site Moodle.<br>Cliquer sur <b>Paramètres</b> dans le<br>bloc <b>Administration</b> pour accéder<br>aux principaux paramètres de<br>votre cours. | PONNECHNOUSE         Personnes         Personnes         Participants                                                                                                    |
|----------------------------------------------------------------------------------------------------|----------------------------------------------------------------------------------------------------|
| Cliquer <b>Enregistrer</b> pour<br>confirmer le tout.                                                                                                    | Inscriptions<br>Méthodes d'inscription  Non  Ou  Intervale de temps<br>Date de d'u Date de d'u |
|                                                                                                    | Imposer la langue Français (fr)                                                                                                    |

## 13 Visualiser la liste des participants

À la fin de cette section, vous serez en mesure de :

Vérifier si les étudiants inscrits à votre cours ont accès au site Moodle.

|   | À partir de la page d'accueil de votre site Moodle.                                                                           | POLYTECHNIQUE<br>M O N T R E A L<br>EORMATION 01<br>Moode > formation01                                                                                                    |
|---|----------------------------------------------------------------------------------------------------|----------------------------------------------------------------------------------------------------|
| ð | Cliquer sur <b>Participants</b> dans le<br>bloc <b>Personnes</b> pour accéder aux<br>principaux paramètres de votre<br>cours. | ACTIVITES       APERÇU DES THEMES         Personnes       Forumas         Personnes       Bienverue sur le site de formation 1%         PERSONNES       Image: Constant and the state of the state of                                                                                                   |
|   | La liste des étudiants inscrits à votre cours devrait s'afficher.                                                             | FORMATION 01 Moodle > formation01 > Participants                                                                                                    |
| @ | Si ce n'est pas le cas, envoyer un courriel à <u>moodle@polymtl.ca</u> .                                                      | Participants     BLOGS       Mes cours formation01 Imactifs depuis plus de [Sélectionner une période Imactifs depuis plus de [Sélectionner une période Imactifs depuis plus de Imactifs depuis plus depuis plus depuis plus depuis plus depuis plus depuis plus depuis plus depuis plus depuis plus depuis plus depuis plus depuis plus depuis plus de |
|   |                                                                                                    | Tous les participants: 2                                                                                                    |
|   |                                                                                                    | IMAGE DE L'UTILISATEUR PRÉNOM / NOM VILLE PAYS DERNIER ACCÈS • CHOISIR                                                                                                    |
|   |                                                                                                    | Of Formation Montréal Canada 223 jours 4 heures                                                                                                    |
|   |                                                                                                    | Tout sélectionner Annuler la sélection 🧿 Pour les utilisateurs sélectionnés 💌 Ok                                                                                                    |

## 14 Ajouter des professeurs/assistants

À la fin de cette section, vous serez en mesure de :

Ajouter des professeurs/assistants éditeur ou visiteur de votre site.

|   | À partir de la page d'accueil de<br>votre site Moodle.<br>Cliquer sur <b>Attribution des rôles</b><br>dans le bloc <b>Administration</b> pour<br>accéder aux principaux paramètres<br>de votre cours. | POINTECHNOULE         FORMATION #1         Modele > formation@1         ACTIVITÉS         Paris         Points         Personnes         Personnes <th></th> |                                 |
|---|----------------------------------------------------------------------------------------------------|----------------------------------------------------------------------------------------------------|---------------------------------|
| 3 | Cliquer sur le rôle à attribuer.                                                                                                    | RÔLES       DESCRIPTION       UT         Enseignant (éditeur)       Teachers can do anything within a course, including changing the activities and grading students.       Image: Course of the activities and grading students.       Image: Course of the activities and grading students.         Enseignant (non éditeur)       Non-editing teachers can teach in courses and grade students, but may not alter activities.       Image: Course of the activities and grading students.       Image: Course of the activities and grade students.         Ínvité       Students generally have less privileges within a course.       Image: Course of the activities and usually can not enter text anywhere.                                                                                                    | TILISATEURS<br>1<br>0<br>0<br>0 |
|   | Utiliser la fonction Recherche<br>pour trouver la personne dans la<br>liste.<br>Utiliser <b>les flèches</b> pour l'ajouter<br>au rôle.                                                                | RÓLES ATTREUTION DES RÓLES  des rôles  Contexte actuel: Cours: Formation 01 Rôle à attribuer Enseignant (éditeur)  1 utilisateurs existants  1 utilisateurs potentiels  1 utilisateurs potentiels  1 utilisateurs sylvain.lefebvre@polymtl.ca  Sylvain Lefebvre Sylvain Lefebvre Rechercher                                                                                                    | Afficher tous les               |

| Ċ | Utiliser le <b>fil d'Ariane</b> pour sortir de la page. | ÉCOLE<br>POLYTECHNIQUE<br>M O N T R É A L                  |
|---|---------------------------------------------------------|------------------------------------------------------------|
|   |                                                         | FORMATION 01                                               |
|   |                                                         | Moodle ► formation01 ► Attribution des rôles               |
|   |                                                         | RÔLES                                                      |
|   |                                                         | ATTRIBUTION DES                                            |
|   |                                                         | Attribution des rôles 🍘                                    |
|   |                                                         | Contexte actuel: Cour:                                     |
|   |                                                         | Rôle à attribuer Enseign                                   |
|   |                                                         |                                                            |
|   |                                                         | 1 utilisateurs existants 1 utilisateurs p                  |
|   |                                                         | 01 Formation, formation01@polymtl.ca 🗖 🖲 📀 Résultats de la |

## **15 Ouvrir le site aux visiteurs**

À la fin de cette section, vous serez en mesure de :

Ouvrir l'accès de votre site aux visiteurs.

|   | À partir de la page d'accueil de votre site Moodle.                                                                              | POLVTECHNIQUE<br>PORMATION 01<br>Moodle ≥ formation01                                                                                                    |
|---|----------------------------------------------------------------------------------------------------|----------------------------------------------------------------------------------------------------|
| 3 | Cliquer sur <b>Paramètres</b> dans le<br>bloc <b>Administration</b> pour accéder<br>aux principaux paramètres de<br>votre cours. | ACTIVITÉS<br>Paris<br>Personnes<br>Personnes<br>Pers |
| Ô | Dans la section <b>Disponibilité</b> ,                                                                                           | Inscriptions                                                                                                    |
| 0 | activer l'accès aux invités.                                                                                                    | Méthodes d'inscription 🧑 Réglages par défaut du site (Inscription interne) 💌<br>Cours disponible pour auto-inscription 🧑 C Non C Oui C Intervalle de temps                                                                                                    |
|   | Cliquer <b>Enregistrer</b> pour confirmer le tout.                                                                               | Date de début 20 ▼ mai ▼ 2008 ▼   Désactiver<br>Date de fin 20 ▼ mai ▼ 2008 ▼   Désactiver<br>Durée d'inscription                                                                                                    |
|   |                                                                                                    | Notification d'échéance de la période d'inscription                                                                                                    |
|   |                                                                                                    | Notifier 🤪 Non 💌<br>Rappel aux étudiants 🤪 Non 💌<br>Délai 🤪 10 jours 💌                                                                                                    |
|   |                                                                                                    | Groupes                                                                                                    |
|   |                                                                                                    | Type des groupes 🤪 Aucun groupe 💌<br>Imposer 🤪 Non 🔍                                                                                                    |
|   |                                                                                                    | Disponibilité<br>Disponibilité @ Ce cours n'est pas ouvert aux étudiants<br>Clef d'inscription @<br>Accès invité @ Ne pas autoriser l'accès des invités<br>Coût @ Dollar US                                                                                                    |
|   |                                                                                                    | Langue                                                                                                    |
|   |                                                                                                    | Imposer la langue Français (fr)                                                                                                    |
|   |                                                                                                    | Enregistrer Annuler                                                                                                    |